## Procedimiento Para Manipular la Página de Internet Para Reservas de la Vacuna Contra el COVID-19

| 接種券番号認証                                                                                                    |                                                                                                    |                                                                                                    |                                                                   |                                                                                                    |                                      |                                                            |                                                       |                     |                     |
|----------------------------------------------------------------------------------------------------|----------------------------------------------------------------------------------------------------|----------------------------------------------------------------------------------------------------|-------------------------------------------------------------------|----------------------------------------------------------------------------------------------------|--------------------------------------|------------------------------------------------------------|-------------------------------------------------------|---------------------|---------------------|
|                                                                                                    | お手元に                                                                                                    | こ接種券をご                                                                                                    | 用意くだ                                                              | さい。                                                                                                    |                                      |                                                            |                                                       |                     |                     |
| Γ                                                                                                    |                                                                                                    | 接種業                                                                                                    |                                                                   |                                                                                                    |                                      |                                                            |                                                       |                     |                     |
|                                                                                                    | <b>娄</b> 璠                                                                                                    | 2 ワクチン                                                                                                    | 中山不.                                                              |                                                                                                    |                                      |                                                            |                                                       |                     |                     |
|                                                                                                    | 請求先                                                                                                    | 00県00市                                                                                                    | ī 1                                                               | 23456                                                                                                    |                                      |                                                            |                                                       |                     |                     |
|                                                                                                    | 券 番 号                                                                                                    | 1234                                                                                                    | 567890                                                            |                                                                                                    |                                      |                                                            |                                                       |                     |                     |
|                                                                                                    | 接種勞                                                                                                    | ·番号 厚生                                                                                                    | L 太郎                                                              |                                                                                                    |                                      | Introd                                                     | luzca e                                               | l número            | o del cunó          |
|                                                                                                    |                                                                                                    |                                                                                                    |                                                                   |                                                                                                    |                                      | vacuna                                                     | ación (1                                              | 10 dígito           | s). Selecci         |
|                                                                                                    | 21123                                                                                                    | 34561234567890                                                                                                    |                                                                   |                                                                                                    |                                      | su fecł                                                    | na de n                                               | acimien             | to.                 |
|                                                                                                    |                                                                                                    |                                                                                                    | +)++=                                                             |                                                                                                    |                                      |                                                            |                                                       |                     |                     |
| 接種券番号は <mark>10桁</mark> です。                                                                                                    | ,前に並んでし                                                                                                    | いる0も入力くだ                                                                                                    | さい。                                                               |                                                                                                    |                                      |                                                            |                                                       |                     |                     |
| 接種券番号は10桁です。<br>今までに予防接種を受け<br>は、必ずコールセンター<br>コールセンター                                                                                                    | ,前に並んでい<br>けて体調が悪く<br>-での予約をし                                                                                                    | <b>\る 0 も入力くだ</b><br>なってことがある<br>てください。                                                                             | さい。<br>る方、 薬品・                                                    | ▶食べ物の〕                                                                                                    | アレル                                  | ギー のあ                                                      | る方                                                    |                     |                     |
| 接種券番号は10桁です。<br>今までに予防接種を受け<br>は、必ずコールセンター<br>コールセンター<br>050-5526-1358                                                                                                    | 前に並んでい<br>て体調が悪く<br>-での予約をし                                                                                                    | <b>いる0も入力くだ</b><br>なってことがある<br>てください。                                                                               | さい。<br>3方、 <mark>薬品</mark> ・                                      | ▶食べ物の〕                                                                                                    | アレル                                  | ギー のあ                                                      | る方                                                    |                     |                     |
| 接種券番号は10桁です。<br>今までに予防接種を受け<br>は、必ずコールセンター<br>コールセンター<br>050-5526-1358<br>このサイトで予約できる                                                                                                    | ,前に並んでい<br>て体調が悪く<br>-での予約をし<br>らのは、集団接                                                                                                    | <b>\る 0 も入力くだ</b><br>なってことがある<br>てください。<br>種・長浜病院・3                                                                 | さい。<br>る方、 薬品・<br>朝北病院のみ                                          | ▶食べ物のご                                                                                                    | アレル                                  | ギー のあ                                                      | る方                                                    |                     |                     |
| 接種券番号は10桁です。<br>今までに予防接種を受け<br>は、必ずコールセンター<br>コールセンター<br>050-5526-1358<br>このサイトで予約できる<br>開業医での予約は各開業<br>開業医等との2車予約は1                                                                                           | <ul> <li>前に並んでし</li> <li>マ体調が悪く</li> <li>での予約をし</li> <li>のは、集団接</li> <li>飯に直接予約</li> <li>出来ません。</li> </ul>                                                                                                    | いる 0 も入力くだ<br>なってことがある<br>てください。<br>種・長浜病院・ぷ<br>してください。<br>集団接種の予約領                                                 | さい。<br>5方、 薬品・<br>胡北病院の∂<br>後に開業医等                                | ▶食べ物の)<br>▶です。<br>■での接種な                                                                                                    | アレル                                  | ギー のあ                                                      | る方                                                    |                     |                     |
| 接種券番号は10桁です。<br>今までに予防接種を受け<br>は、必ずコールセンター<br>コールセンター<br>050-5526-1358<br>このサイトで予約できる<br>開業医での予約は各開業<br>開業医等との2重予約は<br>キャンセルをしてくださ                                                                             | ,前に並んでい<br>やて体調が悪く<br>-での予約をし<br>らのは、集団接<br>に直接予約<br>出来ません。<br>らい。                                                                                                    | <b>いる 0 も入力くだ</b><br>なってことがある<br>てください。<br>種・長浜病院・ <sup>33</sup><br>してください。<br>集団接種の予約後                             | さい。<br>3方、 <mark>薬品</mark><br>朝北病院のみ<br>後に開業医等                    | ▶食べ物の<br>▶です。<br>₽での接種を                                                                                                    | アレル                                  | ギー のあ<br>される場合                                             | る方                                                    |                     |                     |
| 接種券番号は10桁です。<br>今までに予防接種を受け<br>は、必ずコールセンター<br>コールセンター<br>050-5526-1358<br>このサイトで予約できる<br>開業医での予約は各開業<br>開業医等との2重予約は<br>キャンセルをしてくださ<br>長浜病院以外の会場は2                                                              | ,前に並んでい<br>やて体調が悪く<br>-での予約をし<br>5のは、集団接<br>(医に直接予約<br>出来ません。<br>500。<br>200目接種まで                                                                                                    | Nる 0 も入力くだ<br>なってことがある<br>てください。<br>種・長浜病院・3<br>してください。<br>集団接種の予約役<br>予約入力が可能で                                     | さい。<br>3方、 <mark>薬品</mark><br>胡北病院のみ<br>後に開業医乳<br>です。長浜病          | ▶食べ物のご<br>▶です。<br>₩での接種を<br>調院は2回目                                                                                                    | アレル:<br>ご希望さ<br>目は自重                 | ギー のあ<br>される場合<br>かで予約カ                                    | る方<br>計は、                                             |                     |                     |
| 接種券番号は10桁です。<br>今までに予防接種を受け<br>は、必ずコールセンター<br>コールセンター<br>050-5526-1358<br>このサイトで予約できる<br>開業医での予約は各開業<br>開業医等との2重予約は<br>キャンセルをしてくださ<br>長浜病院以外の会場は2<br>れますので、1回目だけ                                               | <ul> <li>前に並んでし</li> <li>マの予約をし</li> <li>のは、集団接</li> <li>医に直接予約</li> <li>出来ません。</li> <li>い。</li> <li>回目接種まで</li> <li>の予約入力と</li> </ul>                                                                                                    | <b>いる 0 も入力くだ</b><br>なってことがある<br>てください。<br>種・長浜病院・潟<br>してください。<br>集団接種の予約役<br>予約入力が可能で<br>してください。                   | さい。<br>5方、 薬品<br>胡北病院の<br>み<br>後に開業医等<br>です。長浜郡                   | ▶食べ物の<br>▶です。<br>₩での接種を<br>涼院は2回目                                                                                                    | アレル:<br>を希望さ<br>目は自重                 | ギー のあ<br>される場合<br>かで予約カ                                    | る方は、                                                  |                     |                     |
| 接種券番号は10桁です。<br>今までに予防接種を受け<br>は、必ずコールセンター<br>コールセンター<br>050-5526-1358<br>このサイトで予約できる<br>開業医等との2重予約は<br>開業医等との2重予約は<br>早ヤンセルをしてくださ<br>長浜病院以外の会場は2<br>れますので、1回目だけ<br>この予約サイトはスマー<br>がちります                       | <ul> <li>前に並んでい</li> <li>マ体調が悪く</li> <li>マの予約をし</li> <li>のは、集団接</li> <li>医に直接予約</li> <li>出来ません。</li> <li>い。</li> <li>回目接種まで</li> <li>ゆう予約入力と</li> <li>トフォン等の</li> </ul>                                                                                                    | Nる 0 も入力くだ<br>なってことがある<br>てください。<br>種・長浜病院・ぷ<br>してください。<br>集団接種の予約役<br>予約入力が可能で<br>してください。<br>機種によっては、              | さい。<br>5方、薬品<br>朝北病院のみ<br>後に開業医等<br>です。長浜病<br>チェックオ               | <ul> <li>▶食べ物のご</li> <li>▶です。</li> <li>↓です。</li> <li>↓しゃ。</li> <li>↓しゃ。</li> <li>↓しゃ。</li></ul> | <b>アレル</b>                           | <b>ギー のあ</b><br>される場合<br>かで予約カ<br>反応しづら                    |                                                       |                     |                     |
| 接種券番号は10桁です。<br>今までに予防接種を受け<br>は、必ずコールセンター<br>コールセンター<br>050-5526-1358<br>このサイトで予約できる<br>開業医での予約は各開業<br>開業医等との2重予約は<br>キャンセルをしてくださ<br>長浜病院以外の会場は2<br>れますので、1回目だけ<br>この予約サイトはスマー<br>があります。                      | <ul> <li>前に並んでい</li> <li>マ体調が悪く</li> <li>マの予約をし</li> <li>のは、集団接</li> <li>飯に直接予約<br/>出来ません。</li> <li>四目接種まで</li> <li>トフォン等の</li> </ul>                                                                                                    | Nる 0 も入力くだ<br>なってことがある<br>てください。<br>種・長浜病院・3<br>してください。<br>集団接種の予約役<br>予約入力が可能で<br>してください。<br>機種によっては、              | さい。<br>3方、 楽品<br>胡北病院の<br>み<br>後に開業医等<br>です。長浜病<br>チェックオ          | <ul> <li>▶食べ物のご</li> <li>▶です。</li> <li>■での接種を</li> <li>■院は2回目</li> <li>■、、、、、、、、、、、、、、、、、、、、、、、、、、、、、、、、、、、、</li></ul>                                                                                                    | <b>アレル:</b><br>を希望さ<br>目は自重<br>が若干反  | <b>ギー のあ</b><br>される場合<br>かで予約カ<br>え応しづら                    | る方<br>は、<br>い取ら<br>50い事                               |                     |                     |
| 接種券番号は10桁です。<br>今までに予防接種を受け<br>は、必ずコールセンター<br>コールセンター<br>050-5526-1358<br>このサイトで予約できる<br>開業医での予約は各開業<br>開業医等との2重予約はよ<br>キャンセルをしてくださ<br>長浜病院以外の会場は2<br>れますので、1回目だけ<br>この予約サイトはスマー<br>があります。                     | <ul> <li>前に並んでし</li> <li>マの予約をし</li> <li>のは、集団接続医に直接予約</li> <li>出来ません。</li> <li>回目接種まで</li> <li>かの予約入力と</li> <li>トフォン等の</li> <li>W</li> </ul>                                                                                                    | Nる 0 も入力くだ<br>なってことがある<br>てください。<br>種・長浜病院・潟<br>してください。<br>集団接種の予約役<br>予約入力が可能で<br>してください。<br>機種によっては、<br>(EB予約の流れに | さい。<br>3方、 薬品<br>湖北病院の<br>み<br>後に開業医等<br>チェックオ<br>よこちら>           | ▶<br>までの接種な<br>での接種な<br>ぶックス等力                                                                                                    | アレル:<br>注希望d<br>Bidp<br>が若干反         | <b>ギー のあ</b><br>される場合<br>かで予約カ<br>え応しづら                    | る方<br>計<br>「取<br>ら<br>い<br>事                          |                     |                     |
| 接種券番号は10桁です。<br>今までに予防接種を受け<br>は、必ずコールセンター<br>コールセンター<br>050-5526-1358<br>このサイトで予約できる<br>開業医での予約は各開業<br>開業医等との2重予約は4<br>キャンセルをしてくださ<br>長浜病院以外の会場は2<br>れますので、1回目だけ<br>この予約サイトはスマー<br>があります。<br>市区町村コード          | <ul> <li>前に並んでし</li> <li>マの予約をし</li> <li>のは、集団接</li> <li>飯に直接予約</li> <li>出来ません。</li> <li>四目接種まで</li> <li>ゆの予約入力と</li> <li>トフォン等の</li> <li>W</li> <li>252034</li> </ul>                                                                                                    | Nる 0 も入力くだ<br>なってことがある<br>てください。<br>種・長浜病院・ぷ<br>してください。<br>集団接種の予約役<br>予約入力が可能で<br>してください。<br>機種によっては、              | さい。<br>5方、薬品<br>朝北病院のみ<br>後に開業医等<br>です。長浜病<br>チェックオ<br>まこちら>      | ▶<br>食べ物の<br>↓<br>です。<br>での接種を<br>、<br>、<br>、<br>、<br>、<br>、<br>、<br>、                                                                                                    | <b>アレル</b> :<br>主希望さ<br>目は自重<br>が若干反 | <b>ギー のあ</b><br>まれる場合<br>かで予約カ<br>え応しづら<br>【Cóo            | る方<br>計は、<br>が取ら<br>らい事<br>digo de                    | la ciuda            | d】En cas            |
| 接種券番号は10桁です。<br>今までに予防接種を受け<br>は、必ずコールセンター<br>コールセンター<br>050-5526-1358<br>このサイトで予約できる<br>開業医での予約は各開業<br>開業医等との2重予約はよ<br>キャンセルをしてくださ<br>長浜病院以外の会場は2<br>れますので、1回目だけ<br>この予約サイトはスマー<br>があります。<br>市区町村コード<br>接種券番号 | <ul> <li>前に並んでし</li> <li>マ体調が悪く</li> <li>マの予約をし</li> <li>のは、集団接</li> <li>飯に直接予約<br/>出来ません。</li> <li>むい。</li> <li>2回目接種まで</li> <li>やの予約入力と</li> <li>トフォン等の</li> <li>()</li> <li>252034</li> </ul>                                                                                                    | Nる 0 も入力くだ<br>なってことがある<br>てください。<br>種・長浜病院・3<br>してください。<br>集団接種の予約役<br>予約入力が可能で<br>してください。<br>機種によっては、<br>(EB予約の流れに | さい。<br>3方、 薬品<br>朝北病院のみ<br>後に開業医等<br>です。長浜病<br>チェックオ<br>はこちら>     | <ul> <li>▶食べ物のご</li> <li>▶です。</li> <li>■での接種を</li> <li>■院は2回目</li> <li>ペックス等力</li> </ul>                                                                                                    | <b>アレル:</b><br>全希望さ<br>ヨ(は自重<br>が若干反 | ギー のあ<br>をれる場合<br>かで予約カ<br>え応しづら<br>【Cóc<br>de la o        | る方<br>計は、<br>「取ら<br>GUN事<br>digo de<br>ciudad         | la ciuda<br>de Naga | d】En cas<br>hama es |
| 接種券番号は10桁です。<br>今までに予防接種を受け<br>は、必ずコールセンター<br>コールセンター<br>050-5526-1358<br>このサイトで予約できる<br>開業医での予約は各開業<br>開業医等との2重予約はよ<br>キャンセルをしてくださ<br>長浜病院以外の会場は2<br>れますので、1回目だけ<br>この予約サイトはスマー<br>があります。<br>市区町村コード<br>接種券番号 | <ul> <li>前に並んでし</li> <li>マの予約をし</li> <li>のは、集団接</li> <li>医に直接予約</li> <li>出来ません。</li> <li>ロ目接種まで</li> <li>かの予約入力と</li> <li>トフォン等の</li> <li>()</li> <li>()</li> <l< td=""><td>Nる 0 も入力くだ<br/>なってことがある<br/>てください。<br/>種・長浜病院・潟<br/>してください。<br/>集団接種の予約役<br/>予約入力が可能で<br/>してください。<br/>機種によっては、<br/>(EB予約の流れに</td><td>さい。<br/>5方、 薬品<br/>湖北病院の<br/>8<br/>後に開業医等<br/>です。長浜郡<br/>チェックオ<br/>はこちら&gt;</td><td>▶<br/>までの接種な<br/>での接種な<br/>ぶックス等か</td><td><b>アレル</b>:<br/>全希望さ<br/>自は自重<br/>が若干反</td><td><b>ギー のあ</b><br/>まれる場合<br/>かで予約カ<br/>気応しづら<br/>【Cóc<br/>de la c</td><td>る方<br/>計は、<br/>「取ら<br/>らい事<br/>digo de<br/>ciudad<br/>2034」</td><td>la ciuda<br/>de Naga</td><td>d】En cas<br/>hama es</td></l<></ul> | Nる 0 も入力くだ<br>なってことがある<br>てください。<br>種・長浜病院・潟<br>してください。<br>集団接種の予約役<br>予約入力が可能で<br>してください。<br>機種によっては、<br>(EB予約の流れに | さい。<br>5方、 薬品<br>湖北病院の<br>8<br>後に開業医等<br>です。長浜郡<br>チェックオ<br>はこちら> | ▶<br>までの接種な<br>での接種な<br>ぶックス等か                                                                                                    | <b>アレル</b> :<br>全希望さ<br>自は自重<br>が若干反 | <b>ギー のあ</b><br>まれる場合<br>かで予約カ<br>気応しづら<br>【Cóc<br>de la c | る方<br>計は、<br>「取ら<br>らい事<br>digo de<br>ciudad<br>2034」 | la ciuda<br>de Naga | d】En cas<br>hama es |

## 下記を入力して、「入力内容を確認する」ボタンを押してください。

| 市区町村コード                       | 252034                                                                                                    |                                                                                                    |
|-------------------------------|----------------------------------------------------------------------------------------------------|----------------------------------------------------------------------------------------------------|
| 接種券番号                         |                                                                                                    |                                                                                                    |
| お名前 <mark>【必須】</mark>         | 例:山田                                                                                                    |                                                                                                    |
| 生年月日【必須】                      | 年(年)月日                                                                                                    | Introduzca su nombre y número de                                                                                                    |
| 郵便番号                          | 〒 105 − 0001<br>半角数字で入力してください                                                                                                    | teléfono.<br><b>Por lo general, no se deberá colocar la</b><br><b>dirección </b> XIntroducir solo en caso de<br>desear que se le envíe la notificación de |
| 都道府県                          | 選択して下さい                                                                                                    | reserva a un domicilio diferente al del<br>registro de residencia. Al registrar su                                                                        |
| 住所1(市区町村)                     | 市区町村から入力                                                                                                    | correo electrónico (opcional), le llegará<br>un mensaje de confirmación de la reserva.<br>Después de confirmar el contenido.                              |
| 住所2(番地 / 建物等)                 | 部屋番号も入力                                                                                                    | coloque un <i>check</i> en el casillero de<br>consentimiento (同意) y presione la                                                                           |
| 日中連絡可能な電話番号 <mark>【必須】</mark> | 例:03 - 例:1234<br>半角数字で入力してください                                                                                                    | opción「Confirmar el Contenido<br>Ingresado」(入力内容を確認する).                                                                                                   |
| 携带電話番号                        | 例:090 - 例:1234<br>半角数字で入力してください                                                                                                    |                                                                                                    |
| 自治体からのお知らせ【必須】                | <ul> <li>受け取る 受け取らない</li> <li>※メールアドレスを登録した場合、「受け取らない</li> <li>メールは送信されます。</li> </ul>                                                                                                    | <sup>い</sup> 」を選択しても、当システムからの予約確認                                                                                                    |
| メールアドレス                       | <ul> <li>例: example@example.com</li> <li>半角英数字等で入力してください</li> <li>※予約後、登録いただいたメールアドレス宛にメール</li> <li>※メールは「covid19-vaccine@mrso.jp」より送信します。</li> <li>※確認できない場合、迷惑メールフォルダや迷惑メーす。</li> </ul> | レを送信いたします。<br>します。迷惑メールフィルターの設定をお願いいた<br>−ルフィルターの設定等のご確認をお願いいたしま                                                                                          |
| メールアドレス(確認用)                  | メールアドレス再入力<br>半角英数字等で入力してください                                                                                                    |                                                                                                    |
| サービス利用規約<br>チェック              | をご確認の上、同意いただける場合は「同意する」に<br>→ サービス利用規約に同意します。<br>入力内容を確認する                                                                                                    | チェックを入れてください。                                                                                                    |

2

|                                                                                                    | <u> 给種者情報確認</u> 接種                                                                                                    | 重者登録完了                                                                                     |                                                                                                    |
|----------------------------------------------------------------------------------------------------|----------------------------------------------------------------------------------------------------|--------------------------------------------------------------------------------------------|----------------------------------------------------------------------------------------------------|
| 接種者情報確認                                                                                                    |                                                                                                    |                                                                                            |                                                                                                    |
|                                                                                                    | 入力内容をご確認の上、間違いがなければ                                                                                                    |                                                                                            |                                                                                                    |
|                                                                                                    | 「予約画面へ進む」ボタンをクリックしてください。                                                                                                    | En cas                                                                                     | o de no haber ningún error er                                                                                                    |
| 市区町村コード                                                                                                    | 252034                                                                                                    | el con                                                                                     | tenido ingresado, presione la                                                                                                    |
| 接種勞番号                                                                                                    | 900000015                                                                                                    | opciór                                                                                     | n "Ir a la Pantalla de Reservas                                                                                                    |
| 氏名(漢字)                                                                                                    | 長浜 太郎                                                                                                    | (予約)                                                                                       | 画面へ進む)".                                                                                                    |
| 生年月日                                                                                                    | 1970年01月01日                                                                                                    | ( ) )                                                                                      |                                                                                                    |
| 郵便番号                                                                                                    | 526-0031                                                                                                    |                                                                                            |                                                                                                    |
| 都道府県                                                                                                    | 滋賀県                                                                                                    |                                                                                            |                                                                                                    |
| 住所1(市区町村)                                                                                                    | 長浜市                                                                                                    |                                                                                            |                                                                                                    |
| 住所2(番地 / 建物等)                                                                                                    | 八屆東町632                                                                                                    |                                                                                            |                                                                                                    |
| 日中連絡可能番号                                                                                                    | 0749-62-4111                                                                                                    |                                                                                            |                                                                                                    |
| 携带電話番号                                                                                                    |                                                                                                    |                                                                                            |                                                                                                    |
| お知らせ                                                                                                    | お知らせを受けとらない                                                                                                    |                                                                                            |                                                                                                    |
| メールアドレス                                                                                                    |                                                                                                    |                                                                                            |                                                                                                    |
|                                                                                                    |                                                                                                    |                                                                                            |                                                                                                    |
|                                                                                                    | 日時選択     確認       ~     回 カレンダー選択       '0チンメーカー     ・                                                                                                    | ят<br>Se<br>va<br>re                                                                       | eleccione el local en donde des<br>icunarse. También es posible<br>alizar una búsqueda específica                                    |
| ☆編展<br>端接を選びワクチン接種の予約をしてください     接種日で会場を絞り込む<br>提種日 □ カレンター選展<br>会場などその他の条件で絞り込む     地区 ・ 5     5                                                                                                    | 日時選択     構造       * <ul> <li>カレンダー選択</li> </ul> 12チンメーカー          ・           クリア                                                                                                    | ۶۲<br>Se<br>va<br>re<br>int                                                                | eleccione el local en donde des<br>cunarse. También es posible<br>alizar una búsqueda específica<br>troduciendo la fecha y la regió  |
|                                                                                                    | 日時選択 毎ピ   ・ ・ ・ ・ ・ ・ ・ ・ ・ ・ ・ ・ ・ ・ ・ ・ ・ ・ ・                                                                                                    | <sup>東7</sup><br>Se<br>va<br>re<br>int                                                     | eleccione el local en donde des<br>icunarse. También es posible<br>alizar una búsqueda específica<br>troduciendo la fecha y la regió |
| <ul> <li>CHERK</li> <li>CHERK</li>     &lt;</ul> | 日時選択 権認<br>・<br>・<br>・<br>・<br>・<br>・<br>・<br>・<br>・                                                                                                    | 天了<br>Se<br>va<br>re<br>int                                                                | eleccione el local en donde des<br>icunarse. También es posible<br>alizar una búsqueda específica<br>troduciendo la fecha y la regió |
| X488<br>X487<br>X484<br>X484<br>X48                                                                                                    | B特徴                                                                                                    | 天丁<br>Se<br>va<br>re<br>int<br>文和・予約<br>聖羅(約460m)                                          | eleccione el local en donde des<br>icunarse. También es posible<br>alizar una búsqueda específica<br>troduciendo la fecha y la regió |
| AWER       12/10       12/10       12/10       12/10       12/10       12/10       12/10       12/10       12/10       12/10       12/10       12/10       12/10       12/10       12/10       13/10       14/10       15/10       15/10       15/10       15/10       15/10       15/10       15/10       15/10       15/10       15/10       15/10       15/10       15/10       15/10       15/10       15/10       15/10       15/10       15/10       15/10       15/10       15/10       15/10       15/10       15/10       15/10       15/10       15/10       15/10       15/10       15/10       15/10       15/10       15/10       15/10       15/10       15/10       15/10       15/10       15/10       15/10       15/10    <                                                                                                    | <ul> <li>□時期代 権認</li> <li>● のレンダー選択</li> <li>□クリンダーカー ● 服種希望の会場があれば入力</li> <li>「クリア 校奈</li> <li>ウリア 検奈</li> <li>ウリア 検奈</li> <li>ウエルセンター(1回目推奨枠)</li> <li>1回目の予約に適した枠です。</li> <li>● 45%<br/>展現市状理322種地3</li> <li>JEAK様よび</li> <li>・バス料用の場合:近江長岡線または市内護環線で「宮司東」バス停下車→ 徒歩で6分替</li> <li>・従歩で35分程度(約2.8km)</li> <li>ショ目の予約に適した枠です。</li> <li>2回目の予約に適した枠です。</li> </ul> | 天丁<br>Se<br>va<br>re<br>int<br>(詳細・予約)<br>型変(約468m)                                        | eleccione el local en donde des<br>icunarse. También es posible<br>alizar una búsqueda específica<br>troduciendo la fecha y la regió |
| 24世紀         24世紀日で会場を絞り込む         24日で会場を絞り込む         24日で会場を絞り込む         24日で会場を絞り込む         24日で会場を絞り込む         24日で会場の後年で絞り込む         24日で会場の後年で絞り込む         24日で会場の後年で絞り込む         24日で会場の後年で絞り込む         21日で会場の後年で絞り込む         21日で会場の後年で絞り込む         21日で会場の後年で絞り込む         21日で会場の後年で絞り込む         21日でき         21日でき                                                                                                    | <ul> <li>BHBET</li></ul>                                                                                                    | <ul> <li>第7</li> <li>Se va re int</li> <li>「詳細・予約</li> <li>詳細・予約</li> <li>詳細・予約</li> </ul> | eleccione el local en donde des<br>icunarse. También es posible<br>alizar una búsqueda específica<br>troduciendo la fecha y la regió |

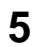

6

## 予約カレンダー

ご希望を押し、次へお進みください。ご予約受付が可能な月よりカレンダーは表示されます。 ※表示日以前は予約が取れません。 ※ワクチンメーカーが示す接種間隔に基づき予約できない日付はグレーになっています。 O:空き有り △:残りわずか ×:空き無し Seleccione la fecha deseada en el calendario de reservas. Puede escoger entre las fecha que tienen un " $\bigcirc$ " ó un " $\triangle$ ".

| 2021年05月 | 2021年0 | 6月 202 | 1年07月 |    |    |    |
|----------|--------|--------|-------|----|----|----|
| B        | 月      | 火      | 水     | 木  | 金  | ±  |
|          |        | 1      | 2     | 3  | 4  | 5  |
| 6        | 7      | 8      | 9     | 10 | 11 |    |
| 13       | 14     | 15     | 16    | 17 | 18 | 19 |
| 20       | 21     | 22     | 23    | 24 | 25 | 26 |
| 27       | 28     | 29     | 30    |    |    |    |

| 寺間を選択してください。 |              |              |                          |
|--------------|--------------|--------------|--------------------------|
| 的内容入力        |              |              |                          |
| 会場名          | 長浜_ながはまウェルセ  | 2ンター(1回目推奨枠) |                          |
| <b>接種予定日</b> | 2021年06月09日  |              | Seleccione la hora desea |
|              | ご希望の時間       | を選択して下さい。    |                          |
| 9:00(残り23枠)  | 9:15(残り21枠)  | 9:30(残り23枠)  | 9:45(残り23枠)              |
| 10:00(残り23枠) | 10:15(残り23枠) | 10:30(残り23枠) | 10:45(残り23枠)             |
| 11:00(残り21枠) | 11:15(残り22枠) | 11:30(残り22枠) | 11:45(残り20枠)             |
| 13:00(残り23枠) | 13:15(残り23枠) | 13:30(残り23枠) | 13:45(残り23枠)             |
| 14:00(残り23枠) | 14:15(残り23枠) | 14:30(残り23枠) | 14:45(残り23枠)             |
| 15:00(残り22枠) | 15:15(残り22枠) | 15:30(残り22枠) | 15:45(残り20枠)             |

7

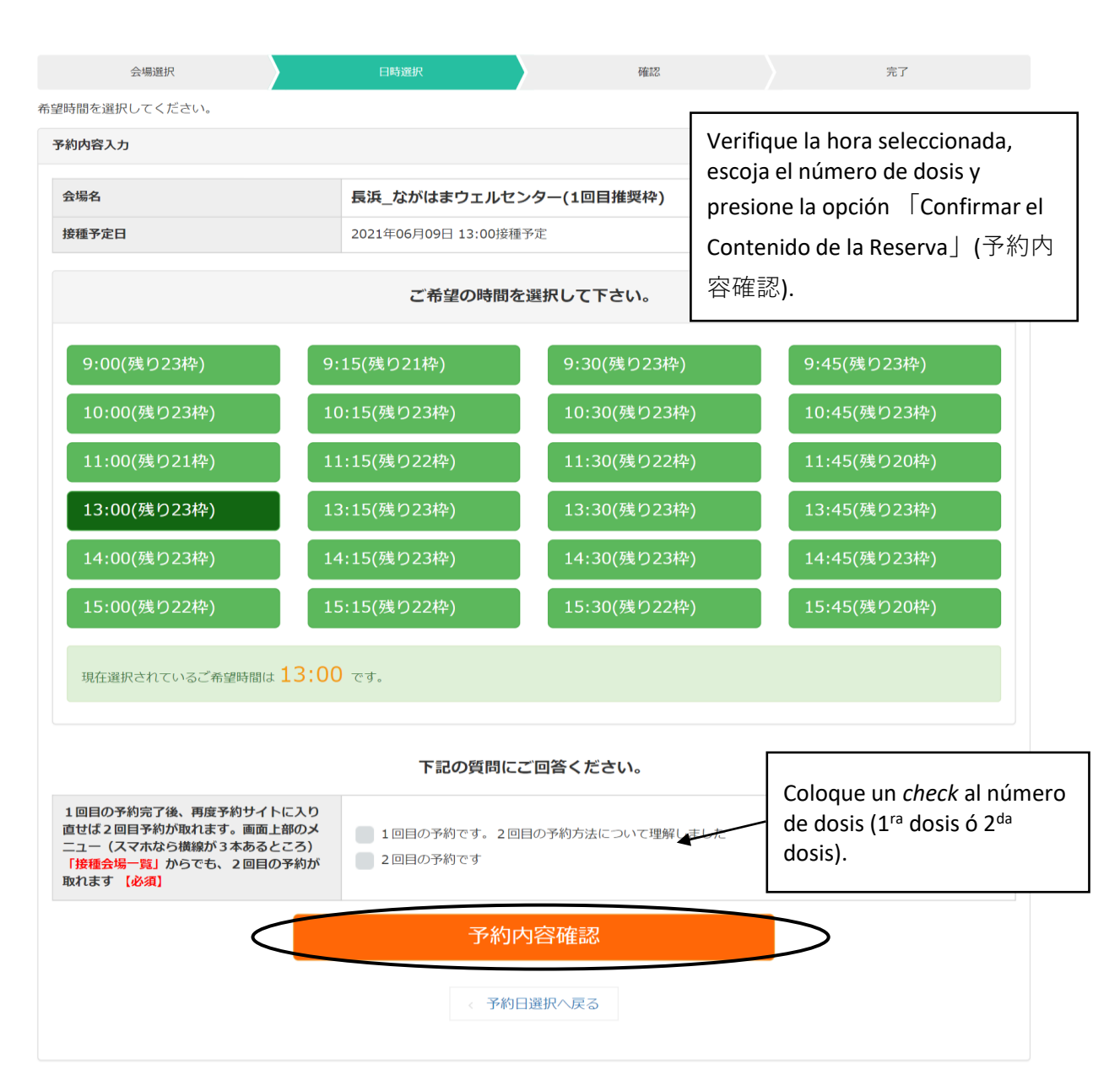

|                                                                                                    | <b>まだ予約は完了していません。</b><br>入力内容をご確認の上、間違いがなければ画面下の<br>「予約する」ボタンを押してください。 |                                                                       |
|----------------------------------------------------------------------------------------------------|------------------------------------------------------------------------|-----------------------------------------------------------------------|
|                                                                                                    | 予約情報                                                                   | Aparocorá toda la información                                         |
| 会場名                                                                                                    | 長浜_ながはまウェルセンター(1回目推奨枠)                                                 | ingresada, por lo que deberá                                          |
| 接種予定日                                                                                                  | 2021年06月09日 13:00                                                      | verificar el contenido y en caso de                                   |
| 1回目の予約完了後、再度予約サイトに入<br>直せば 2回目予約が取れます。圓面上部の、<br>ユー (スマホなら横線が 3 本あるところ)<br>「接種会場一覧」からでも、2回目の予約)<br>取れます | り<br>★ 1回目の予約です。2回目の予約方法について理解しました<br>が                                | no haber ningún error, presione la<br>opción 「Realizar la Reserva」 (子 |
|                                                                                                    | 接種者情報                                                                  | 約する).                                                                 |
| 市区町村コード                                                                                                | 252034                                                                 |                                                                       |
| 接種勞番号                                                                                                  | 900000015                                                              |                                                                       |
| 氏名(漢字)                                                                                                 | 長浜 太郎                                                                  |                                                                       |
| 生年月日                                                                                                   | 1970年01月01日                                                            |                                                                       |
| 郵便番号                                                                                                   | 526-0031                                                               |                                                                       |
| 都道府県                                                                                                   | 滋賀県                                                                    |                                                                       |
| 住所1(市区町村)                                                                                              | 長浜市                                                                    |                                                                       |
| 住所2(番地 / 建物等)                                                                                          | 八幡東町632                                                                |                                                                       |
| 日中連絡可能番号                                                                                               | 0749-62-4111                                                           |                                                                       |
| 携帯電話番号                                                                                                 |                                                                        |                                                                       |
| お知らせ                                                                                                   | お知らせを受けとらない                                                            |                                                                       |
| メールアドレス                                                                                                |                                                                        |                                                                       |
|                                                                                                    | < 予約内容入力へ戻る                                                            |                                                                       |
| 兵市ワクチン接種web予約                                                                                          | 接種会場一覧                                                                 | マイページ 接種券認証解除 WEB予約の流れ                                                |
| 会場選択                                                                                                   | 日時選択 確認                                                                | 完了                                                                    |
| 予約完了                                                                                                   |                                                                        | ¡Reserva completada!                                                  |
|                                                                                                    | 予約が完了しました。                                                             |                                                                       |
| Para realizar la resei                                                                                 | rva de la 2 <sup>da</sup> dosis, proceder a partir de l                | la 「Lista de Locales de                                               |

| 市ワクチン接               | 種web予約                             |           |                                                                                                 | 接種会場一覧 マイペーミ                                              | ジ 接種券認証解除                             | WEB予約の済 |
|----------------------|------------------------------------|-----------|-------------------------------------------------------------------------------------------------|-----------------------------------------------------------|---------------------------------------|---------|
| マイページ                |                                    |           |                                                                                                 |                                                           |                                       |         |
| 長浜太郎様のご予<br>予約変更をご希望 | 約状況は以下の通りです。<br>の場合、一度予約をキャンセルし、もう | う一度取り直してく | ださい                                                                                             |                                                           |                                       |         |
| 接種日時                 | 接種会場                               | ステータス     | 会場情報                                                                                            |                                                           | キャンセル                                 |         |
| 2021/06/09<br>13:00  | ファイザー 長浜_ながはまウェ<br>ルセンター(1回目推奨枠)   | 予約受付      | ■ 会場情報<br>● 住所<br>長浜市小堀町32番地:<br>JR長浜駅より<br>・ パス利用の場合:近<br>線で「宮司東」パス将<br>(約468m)<br>・徒歩で35分程度(約 | 3<br>江長岡線または市内循環<br>亭下車→ 徒歩で6分程度<br>12.8km)               | <b>+</b> #>t                          | JL      |
|                      |                                    |           | E<br>d<br>P                                                                                     | s posible verificar<br>e la reserva, a tra<br>age」 (マイペーミ | <br>la situación<br>vés de 「My<br>ジ). |         |